## ADAM-4080/ADAM-4080D快速入门手册

一、 ADAM-4080/ADAM-4080D概述

1.有两个32位计数器输入通道(计数器0和计数器1),可计数也可测量频率,可编程设置。
 2.ADAM-4080D还提供5位数的LED显示器使用户可以监控它的计数器数据。LED显示器显示CH0或CH1通道计数器值/上下限报警信号,也可显示主机传送回来的数据,由编程设置。

3. 提供TTL输入和光隔离输入两种信号接口方式,并分别提供接线端口。接好线后,需要 编程来确定哪种输入方式被激活。

 4. 提供一个可编程的数字过滤器来消除输入通道的噪音。为了提供稳定的输入,用户可以 详细说明每个时间常数,例如上下限的最窄的信号宽度。

当ADAM-4080/4080D非隔离输入时,用户可以设置上下限电平触发值。跟可编程数字过滤器相同,可编程的触发方式也可以消除噪音,提供稳定输入。

5. 每个通道都有一个gate门控信号,门控信号(高或低)可以触发计数器开始或停止计时。 Gate有三种状态:high/low/disabled

6.报警功能:

ADAM-4080 每个计数器均提供一个可配置的报警器, ADAM-4080 报警极限的初值可以任意设置。报警功能可以遥控允许或禁止, 当它激活时, 数字输出通道用来指示上限和下限报警状态。 ADAM-4080 数字输出通道1显示计数器1的报警状态, 数字输出通道0显示计数器0的报警状态。

ADAM-4080D 模块为计数器 0 提供上下限报警功能。当计数器达到报警极限时,它将触发内 置的数字输出控制机器,上下限由主机下载到模块的 EEPROM。ADAM-4080D 数字输出通道 1 显示 计数器 0 的上限报警状态,数字输出通道 0 显示计数器 0 的下限报警状态,每次 A/D 转换之后 接着进行报警上、下限值比较,当输入量超出其中一个量值时,上限或下限报警状态就被置 0N。

ADAM-4080D有两种报警方式可供选择:瞬态方式的和锁存方式。处于瞬态方式,只要输入 值恢复到极限范围内,报警就关闭;处于锁存方式,即使输入值回到范围内也不能解除报警状态,主机发出"报警清除"命令才能将报警状态置成0FF。当相反方向的报警状态被设置时,模 块就将原来的锁存报警状态清除。例如:报警为锁存方式,上限报警状态为ON,当模块接收到 输入量低于报警下限时,该模块就将上限报警状态置为0,而将下限报警置成ON。 以ADAM-4080D为例:

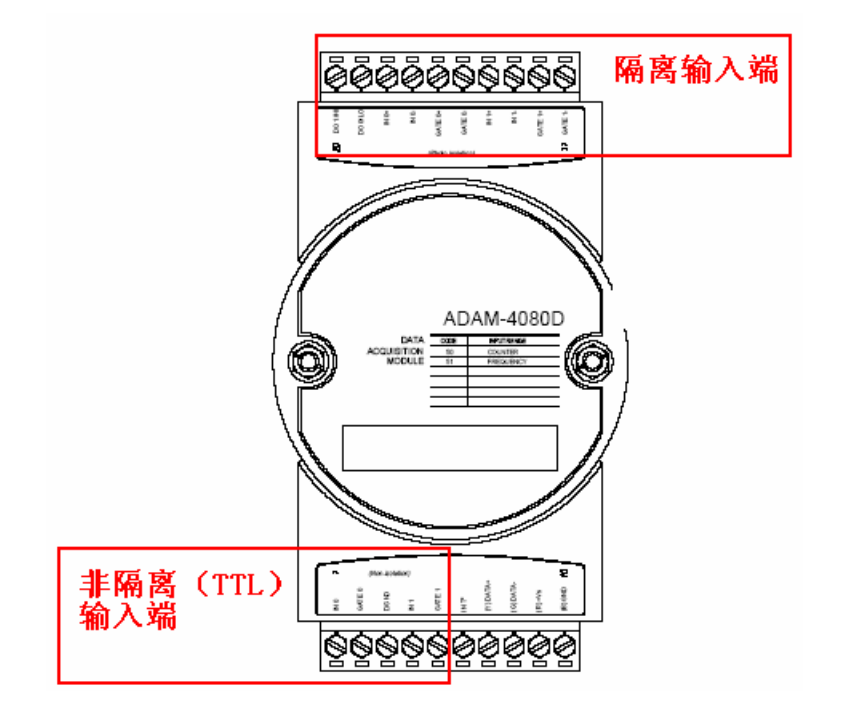

技术说明

通道:两个独立的32位计数器(计数器0和计数器1) 输入频率:5Hz-50kHz 输入方式:隔离或非隔离 隔离输入: -逻辑0:最大+1V -逻辑1:+3.5V~+30V 非隔离输入(可编程数字滤波功能)

- 逻辑0:0~+5V(默认值为0.8V)
- 逻辑1:0~+5V(默认值为2.4V)
- 数字量输出:2通道集电极开路输出,用于报警输出

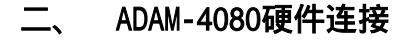

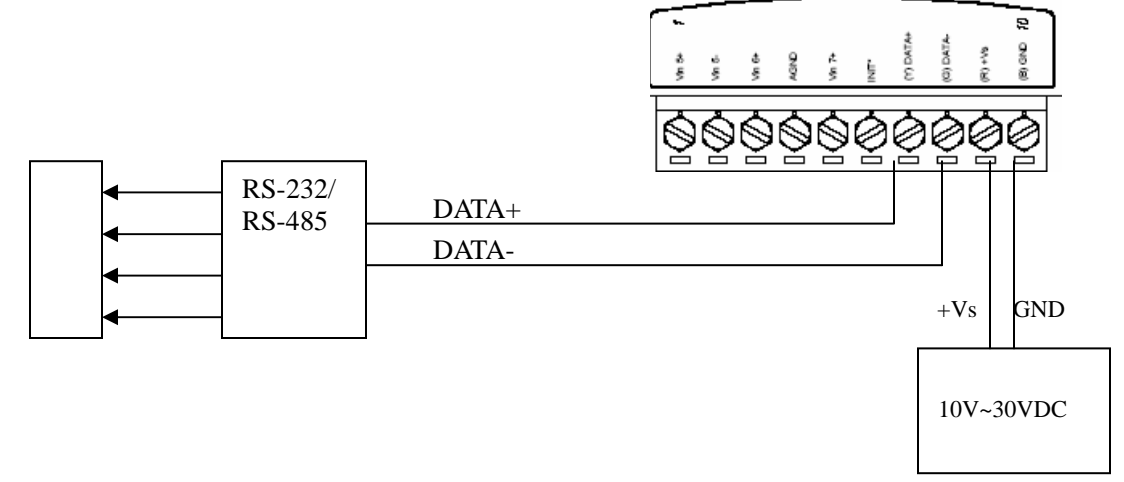

1.ADAM-4080 模块简单控制接线图

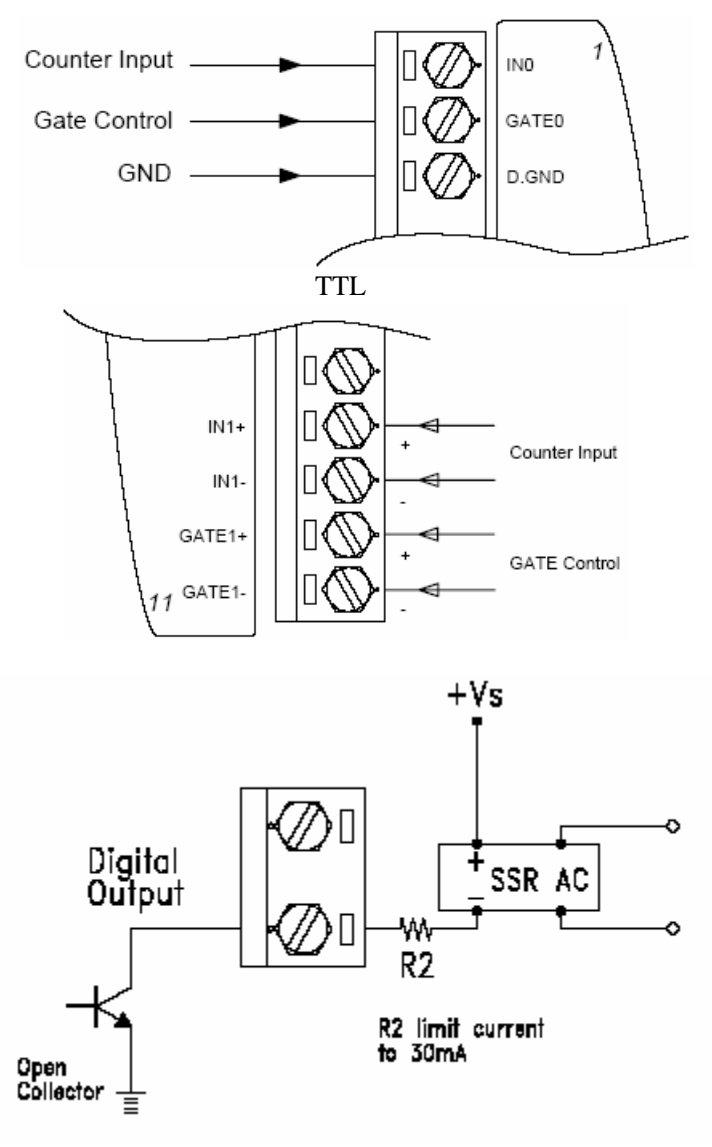

用于上下限报警的数字量输出

三、ADAM-4000 Utility的使用

1. ADAM-4000的应用软件-ADAM Utility 的安装

把 ADAM4000 随机附带光盘放入计算机的光驱中,出现如下画面

|                          | ADAM-5000 Utility<br>ADAM-5000 Utility<br>ADAM-5000 Utility<br>ADAM-5510 Utility<br>ADAM-5510 Utility<br>ADAM-5511 Utility<br>ADAM DLL Driver | The ACMAR-SOOD Windows URINE afters a<br>graphic sci oberface that halos sus u certificare the<br>ACMAR-SOOD ACAC Modelse. This Whendow<br>URIN riskes a twory somerizent to monitor your<br>Data Arquisition and Control system. |
|--------------------------|----------------------------------------------------------------------------------------------------|----------------------------------------------------------------------------------------------------|
| 择ADAM400<br>nstallShield | 0 Utility 安装选<br>Wizard                                                                                                    | 项,出现如下安装界面:                                                                                                    |
|                          | vantech ADAM UTILITS                                                                                                    | /Setup is preparing the InstallShie                                                                                                    |

根据后续的软件安装提示,完成ADAM4000 Utility 的安装。PC机上就会出现ADAM4000 Utility的软件如下图\_\_\_\_\_

| 1  |              | 程序(P)            | Ē  | Advantech Automation | ٦ | • 🔚   | ADAM                | • | 🗟 ADAM-5000TCP-6000 Utility 🛛 | ► |
|----|--------------|------------------|----|----------------------|---|-------|---------------------|---|-------------------------------|---|
| 6  |              | ·· (_)           | Ē  | Microsoft Office     |   | • 💼   | ) Motion            | • | 🗟 ADAM-5510M Utility          | • |
| 2  |              | 文档(□) ▶          | (  | 附件                   |   | ء ا   | ) Device Manager    |   | 🗟 ADAM-5511 Utility           | • |
| je | EL           | 设置(S)            | (  | KW-Software          | ٠ | ADA   | M-4000-5000 Utility |   | 👼 ADAM-4000-5000 Utility      | × |
| ١Ş | - AAA        |                  | (  | AltiClient           | ē | Help  |                     |   | 🗟 ADAM Driver                 | • |
|    | <u>R</u>     | 搜索( <u>C</u> ) ▶ | (  | ActiveDAQ            | Ĩ | Relea | ase Note            |   | 🗟 ADAM-5510 Series Utility    | • |
| 18 | 2            | 帮助(H)            | Ē. | Advantech eAutomatic | n | •     |                     |   |                               |   |
| 18 |              |                  | Ē  | CallCenter_yanhua    |   |       |                     |   |                               |   |
| 5  | <u> 2</u> == | 运行(R)            | (  | MSXML 4.0            |   | •     |                     |   |                               |   |
| ΙĔ | ~            |                  |    | ¥                    |   |       |                     |   |                               |   |
| 3  | I)           | 关机(型)            |    |                      |   |       |                     |   |                               |   |

- 2 .ADAM Utility 的快速使用
  - 1. 选中 COM1 或 COM2 , 点击工具栏快捷键 search :

| 🚭 ADAM-4000-5000 Utility (Ver 3.10.06)         |                  |            |  |  |  |  |  |
|------------------------------------------------|------------------|------------|--|--|--|--|--|
| <u>File T</u> ools <u>H</u> elp                |                  |            |  |  |  |  |  |
| 🐼 🎮 💋 🕑 🜮                                      |                  |            |  |  |  |  |  |
| ⊟ <mark>/⊒_FSearch</mark><br>⊕ <b>/</b> / COM1 | Host COM Setting | 9          |  |  |  |  |  |
|                                                | Serial Port      | COM1       |  |  |  |  |  |
|                                                | Baudrate         | 9600 bps 💌 |  |  |  |  |  |
|                                                | DataBits         | 8          |  |  |  |  |  |
|                                                | Stop Blts        | 1          |  |  |  |  |  |
|                                                | Parity           | None       |  |  |  |  |  |
|                                                | Time Out         | 80         |  |  |  |  |  |
|                                                |                  |            |  |  |  |  |  |
|                                                |                  |            |  |  |  |  |  |

2. 弹出" Search Installed Modules "窗口,提示扫描模块的范围,允许输入0~255。RS-485 网络扫描如下图所示

| COM1 Searching | ζ               |          | ×              |
|----------------|-----------------|----------|----------------|
| <u>,</u>       | Scanned address | 27<br>39 | (Hex)<br>(Dec) |
|                |                 | Sto      | op Scrip       |

3. 点击模块,进入测试/配置界面:

| 🚭 ADAM-4000-5000 Uti            | ity (Ver 3.11.10)                                                                          |
|---------------------------------|--------------------------------------------------------------------------------------------|
| <u>Eile T</u> ools <u>H</u> elp |                                                                                            |
| 🐼 🛲 🛒 😼 🐖                       |                                                                                            |
| PC                              | ADAM-4080D                                                                                 |
| E                               | Module Setting Counter Setting                                                             |
| (01)4080<br>(02)4080D           | General Setting                                                                            |
| COM2                            | Address: 02 HEX 2 C DEC TTL Input Vpdate                                                   |
|                                 | BaudRate : 9600 bps                                                                        |
|                                 | CheckSum : C Enable Filter State : Enable                                                  |
|                                 | Firmware Ver : D1.0 High Level Min. Width : 2 (u sec)                                      |
|                                 | Input Range : Counter                                                                      |
|                                 | Enable Gate: High                                                                          |
|                                 | Low Level Voltage : 0.8 (V)                                                                |
|                                 | Update Update                                                                              |
|                                 |                                                                                            |
|                                 | Data Area                                                                                  |
|                                 | Reading CN0 :     0     0     Start     Overflow     Reset     D00 :     ♀     Normal Mode |
|                                 | Reading CN1: 0 Start Overflow Reset D01: 9 Normal Mode                                     |
|                                 |                                                                                            |
|                                 |                                                                                            |
|                                 |                                                                                            |
| Polling Counter Data            |                                                                                            |
|                                 |                                                                                            |
| Tile Tools Help                 | (Ver 3.11.10)                                                                              |
| · · · ·                         |                                                                                            |
|                                 | ADAM-4080D                                                                                 |
| COM1                            | Module Setting Counter Setting                                                             |
| (01)4080<br>(02)4080D           | Counter 0 Status                                                                           |
| COM2                            | Max. Count : 4294967295 Max. Count : 4294967295                                            |
|                                 | Alarm Mode : disable                                                                       |
|                                 | High Alarm Value : 4294967295                                                              |
|                                 | Low Alarm Value : 4294967295                                                               |
|                                 | Display Channel : CH1                                                                      |
|                                 |                                                                                            |

|                      | Update     0.0                                                                                          |
|----------------------|----------------------------------------------------------------------------------------------------|
|                      | Data Area       Reading CN0 :     0       Start     Overflow       O Off     D00 :       Overflow     0 |
|                      | Reading CN1 : 0 Start Overnow Reset D01: Normal Mode                                                    |
| Polling Counter Data |                                                                                                    |

4. 终端(Terminal)

在 TOOL 菜单,选择 Terminal 功能,弹出一个【Terminal】对话框,可以测试模块的命令。

| 🖶 Tern                            | ninal                                                    |          |        | <u>_   ×</u>      |
|-----------------------------------|----------------------------------------------------------|----------|--------|-------------------|
| ¢                                 | Single Command<br>Command : #021<br>Response : >00000000 |          |        |                   |
| o                                 | Command File                                             |          |        | Browse            |
| Se                                | end Continue Send                                        | CheckSum | Stop   | Save to File Exit |
| #020<br>13:41:4<br>>00000<br>#021 | 6<br>1000                                                | 13:41:46 | 30(ms) |                   |
| 13:41:5<br>>00000                 | 2<br>1000                                                | 13:41:52 | 30(ms) |                   |
|                                   |                                                          |          |        |                   |
|                                   |                                                          |          |        |                   |

本选择允许在 RS-485 总线上直接发送和接受命令。有两个可选项, Single Command, Command File。Single Command 允许将命令键入,一次一个,并击 ENTER 键,命令的回答显示在下方空白区内。如果再发送命令.再次击 ENTER 键就可以。Command File 允许浏览路径,发送命令文件,前面的命令和回答保留在屏幕上供你参考。

## 5.模块配置

将模块的 init\*和 GND 短接,重新上电,此时进入模块的初始化状态,可以配置模块的地址、 通信速率、量程范围、数据格式和工作方式、通信协议等。以 ADAM-4080 模块为例,常用的 选项含义如下表所示。

| 设定           | 说明             |
|--------------|----------------|
| Address      | 模块地址,范围在 0~255 |
| Baudrate     | 波特率            |
| Checksum     | 校验和状态,使能有效/无效  |
| Firmware Ver | 模块的固件版本号       |
| Input range  | 输入范围           |

将需要的选项进行修改,最后执行【Update】。

完成设置后,将 init\*和 GND 不短接,重新对模块上电,进入正常工作模式。

◇ 设定波特率和校验和应注意:在同一 485 总线上的所有模块和主计算机的波特率和校验和必须相同!

6.报警设置

ADAM-4080D 模拟量模块提供 0 通道计数器报警功能。属性说明如下表所示。

| 设 定           | 说            | 明 |
|---------------|--------------|---|
| Alarm setting | 设置闭锁或瞬时的报警方式 |   |

| High alarm value | 设置模块上限报警值,数据格式为工程单位 |
|------------------|---------------------|
| Low alarm value  | 设置模块下限报警值,数据格式为工程单位 |

模块设置完以后,必须执行【Update】命令以将数据传递给模块,使改变有效。如果选择 退出,则所作改动不生效并将退出程序。

## 四、 ADAM-4080/4080D 的软件编程

对ADAM-4080/4080D的编程有两种方法:

第一种是直接串口编程,通信协议采用ADAM的ASCII命令(请参阅ADAM-5000的说明书)。 例如在VB下可以用Comm控件(可以参考ADAM-4000 ed9版说明书第21页有编程示例)。

另一种编程方法是调用研华提供的DLL库函数。

- a) 首先,安装Advantech Device Manager,安装ADAM-4000的驱动程序ADAMdII.exe,安 装例程AII-example.exe。可在<u>http://www.advantech.com.cn/support</u>下载。
- b) 打开Advantech Device Manager,并添加串口

|        | Your ePlatfe                                    | orm Partner                    |                   | 1222                       | 1          |          |                |
|--------|-------------------------------------------------|--------------------------------|-------------------|----------------------------|------------|----------|----------------|
| Α      | DIANTEC                                         | CH D                           | )evic             | e Manag                    | er         |          |                |
| Instal | Communicatio                                    | n Port Conf                    | iguratio          | n                          |            | ×        |                |
|        | Comm. Port:                                     |                                | Dec.              |                            |            | -        | <u>S</u> etup  |
|        | Baud Rate:                                      | 3600                           | •                 | Flow Control:              | Vone       | <b>.</b> | <u>T</u> est   |
|        | Data Bits:                                      | 3                              | • [ <sup>-T</sup> | ransmission Mod<br>Mode: R | e<br>S-232 | -        | <u>R</u> emove |
|        | Stop Bits:                                      | 1                              | •                 | Port Address:              | He         |          | <u>C</u> lose  |
| Suppor | Parity:                                         | None                           | •                 |                            |            |          |                |
|        |                                                 | ОК                             | <u>C</u> ar       | ncel E                     | lelp       |          | <u>A</u> dd    |
|        | Unlisted Boar                                   | ds for Dir                     | ect I/0           | ) Access                   |            |          | A <u>b</u> out |
|        | Advantech Sim<br>Advantech COM<br>Advantech MIC | ulate Devi<br>Devices<br>-3714 | ce<br>]           |                            |            |          | <u>I</u> mport |
|        | Advantech MIC                                   | -3716                          |                   |                            |            |          | Export         |
| *      | Advantech MIC<br>Advantech MIC                  | -3723<br>-3753                 |                   |                            |            | -        |                |

2.添加模块

| Advantech Device Manager                                                                                                    |                                                              |                                     |                                                |
|----------------------------------------------------------------------------------------------------|--------------------------------------------------------------|-------------------------------------|------------------------------------------------|
| Your ePlatform Parts                                                                                                    | ner                                                          |                                     |                                                |
|                                                                                                    | ിലെൾരെ                                                       | Mananar                             |                                                |
| Advantech ADAM-4000 Module                                                                                                    | Parameters                                                   |                                     |                                                |
| Module Type: ADAM 408<br>Module Address: 2                                                                                                    | OD V                                                         | Alarm Enabled:<br>Checksum Enabled: |                                                |
| Time out. 80                                                                                                    | ms.                                                          | Prefix:                             |                                                |
| Delay 3<br>Retry: 5                                                                                                    | ms.                                                          | Postfix:                            |                                                |
|                                                                                                    |                                                              | OK <u>C</u> ancel <u>I</u>          | Help About                                     |
| <ul> <li>Unlisted Boards for</li> <li>Advantech Simulate</li> <li>Advantech COM Devic</li> <li>Advantech ADAM-40</li> <li>Advantech ADAM-50</li> <li>Advantech MIC-3714</li> <li>Advantech MIC-3716</li> <li>Advantech MIC-3723</li> </ul> | Direct I/O<br>Device<br>es<br>000 Modules :<br>000 Modules : | Access<br>for RS-485<br>for RS-485  | <u>About</u><br><u>Import</u><br><u>Export</u> |

3.点test测试

| Advantech Device Manager                                                                                                    | _ 🗆 🗙                                                           |
|----------------------------------------------------------------------------------------------------|-----------------------------------------------------------------|
| Your ePlatform Partner<br>ADVANTECH Device Manager                                                                                                    |                                                                 |
| Installed Devices:                                                                                                    | <u>S</u> etup<br>Test<br><u>R</u> emove<br><u>C</u> lose        |
| Supported Devices:<br>Advantech MIC-2728<br>Advantech MIC-2730/2732/2750/2752/2760<br>Unlisted Boards for Direct I/O Access<br>Advantech Simulate Device<br>Advantech COM Devices<br>Advantech ADAM-4000 Modules for RS-485<br>Advantech ADAM-5000 Modules for RS-485<br>Advantech MIC-3714<br>Advantech MIC-3716<br>Advantech MIC-3723 | <u>A</u> dd<br><u>Ab</u> out<br><u>Import</u><br><u>E</u> xport |

| 🧖 Advantech Dev                                          | ice Test - COM1                             |                                     |                      | _ 🗆 ×            |
|----------------------------------------------------------|---------------------------------------------|-------------------------------------|----------------------|------------------|
| Analog input                                             | Analog <u>o</u> utput                       | Digital <u>i</u> nput               | Digital output       | Cou <u>n</u> ter |
| ⊂Channel (<br>Sampling ra<br>Counting va<br>Pulse freque | D<br>ate: 500ms<br>Jue: 0<br>ncy: 31.51 KHz | Event counting<br>Pulse out<br>Stop |                      | -                |
| Channel<br>Sampling ra<br>Counting ∨al<br>Pulse freque   | 1<br>ate: 500ms<br>ue: 0<br>ncy: 1 KHz      | Event counting<br>Pulse out<br>Stop |                      |                  |
|                                                          |                                             |                                     | <u>Change</u> device | E <u>x</u> it    |

4. 调用驱动函数的编程方法可以参考研华提供的例程。